## Settings

## Visualization of Trademark Logos or Banners through SlideShow Effect with left and right arrows

01) Access the Control Panel

02) After login click on Configuration >> Banners >> View Manufacturers Banner SlideShow

03) Change to True

Note: It is recommended that the banner image of the brand has a minimum size of 10 pixels in height and a maximum of 60 pixels in height.

Image management of Branding banners is carried out in Catalog >> Brands

Unique solution ID: #1840 Author: MFORMULA Last update: 2017-03-21 21:57

L: https://faq.mformula.net/content/36/833/en-us/visualization-of-trademark-logos-or-banners-through-slideshow-effect-with-left-and-right-arrows.ht